| WAY2WEALTH                                                                                                    |
|----------------------------------------------------------------------------------------------------|
| Online Modification                                                                                                    |
| Financial Details - Income Range /Networth:                                                                                                    |
| Path at Branch Login:                                                                                                    |
| Home Screen >> Click on KYC-Modification Tab                                                                                                    |
| ← C ŵ Ø https://backoffice.way2wealth.com/WebLogin/Common/home_new.cfm ℃                                                                              |
| 🖸 TechExcel Main 🖞 PFMS 🧭 Welcome to Central 💽 Welcome to HDFC 🔌 TE Main 💰 Axis Bank Internet 🎯 CKYC 🥤 ENet 💐 Login Screen - Tech 🔌 Login Screen CDSL |
| Home Livekisk e-KTC MKTCVZ KTC-Modification HelpDesk Common Report Demat Report Portolio Report Request Contract Annual report Collection Accounts    |
| CLIENT: Select Client                                                                                                    |
|                                                                                                    |

## Enter Client Code (Trading Code) and click on SELECT.

|               | Туре                   | Туре                       |                    |               |           |                |        |                |  |  |
|---------------|------------------------|----------------------------|--------------------|---------------|-----------|----------------|--------|----------------|--|--|
|               | Financial Details - In | icome Range/O              | ccupation/Networth |               | Inco      | me Proof       |        |                |  |  |
|               | Nominee Details        |                            | PAN                | copy/Any Id F | Proof     |                |        |                |  |  |
|               | Second Nominee De      | etails                     | PAN                | copy/Any Id F | Proof     |                |        |                |  |  |
|               | Third Nominee Deta     | ils                        |                    |               | PAN       | copy/Any Id F  | Proof  |                |  |  |
|               | Contact Details – En   | Contact Details – Email Id |                    |               |           |                |        | Not Applicable |  |  |
|               | Nomination Opted C     | out                        |                    |               | Not       | Not Applicable |        |                |  |  |
|               | Contact Details - Mo   | obile                      |                    |               | Not       | Applicable     |        |                |  |  |
| Start<br>List | Start                  |                            |                    |               |           |                |        |                |  |  |
| -             | hanga                  | Code                       | Dog Timo           | Autho Timo    | Form List |                | Statua |                |  |  |

Select "Financial Details – Income Range/ Occupation/Net-worth" and click on START.

1. To update Select **appropriate Annual Income Range**, **Date**, Enter **Networth and Networth Date** (Optional). Upload income proof if client trading in Derivative segment.

| CLIENT : [510111<br>KYC Details(/510111) UCC (CLIENT NAME :                                                                       | ANANTHA RAO NARAYANAPURA SATHYAI                                                | NARAYANA RAO)                                                                                                    |                                                                          |
|----------------------------------------------------------------------------------------------------|---------------------------------------------------------------------------------|----------------------------------------------------------------------------------------------------|--------------------------------------------------------------------------|
| Income Status Details<br>1.Annual Income(In Last 3 Yrs)<br>2.Gross Annual Income as on Date<br>3.Net Worth<br>4.Net - Worth Date: | Five To Ten Lakhs<br>: 2019-11-07 00:00:00<br>: 800000<br>: 2019-11-07 00:00:00 | Ten To TwentyFive Lakhs         ▼           05/04/2023         ■           2500000         ■           04/05/2023         ■ | Sold Cenerate OTP                                                        |
| Income Proof Existing Nomir                                                                                                    | nee details If any                                                              | Choose File No file chosen                                                                                                  | OTP VALIDATION<br>OTP Send TO<br>ANANTHRAONS@CMAIL.COM<br>and 9845478004 |
|                                                                                                    |                                                                                 |                                                                                                    | SMS / EMAIL OTP:                                                         |

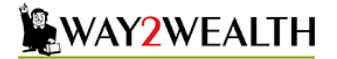

- 2. After entering all the details click on **Generate OTP** OTP will sent to client email and mobile. Enter any one of the OTP and submit.
- 3. Click on **Update** to submit the application.

Your application will show status as "Pending".

|          | Туре                           |                                                  |  |  | P | roof Require                     | Ð        |  |  |
|----------|--------------------------------|--------------------------------------------------|--|--|---|----------------------------------|----------|--|--|
|          | Nominee Deta                   | ils                                              |  |  | P | AN copy/Any                      | ld Proof |  |  |
|          | Second Nomi                    | nee Details                                      |  |  | P | AN copy/Any                      | Id Proof |  |  |
|          | Third Nomine                   | e Details                                        |  |  | P | AN copy/Any                      | Id Proof |  |  |
|          | Contact Detai                  | ls – Email Id                                    |  |  | N | Not Applicable                   |          |  |  |
|          | Nomination O                   | pted Out                                         |  |  | N | Not Applicable                   |          |  |  |
|          | Contact Detai                  | ls – Mobile                                      |  |  | N | lot Applicable                   |          |  |  |
| Start    | Nomination O<br>Contact Detail | Nomination Opted Out<br>Contact Details – Mobile |  |  |   | lot Applicable<br>lot Applicable |          |  |  |
|          |                                |                                                  |  |  |   |                                  |          |  |  |
| List For | Modification Re                | quested Already Done                             |  |  |   |                                  |          |  |  |

Head office will verify the application.

Г

To Check current status of application, go to Home >> KYC Modification >> Enter Client code >> Click on Select.

|                         | Туре                       |                 |            |           | Proof  | Require               |  |  |
|-------------------------|----------------------------|-----------------|------------|-----------|--------|-----------------------|--|--|
| )                       | Nominee Details            |                 |            |           |        | PAN copy/Any Id Proof |  |  |
|                         | Second Nominee Details     |                 |            |           |        | copy/Any Id Proof     |  |  |
|                         | Third Nominee Details      |                 |            |           |        | copy/Any Id Proof     |  |  |
|                         | Contact Details – Email Id |                 |            |           |        | pplicable             |  |  |
|                         | Nomination Opted Out       |                 |            |           |        | Not Applicable        |  |  |
| D                       | Contact D                  | etails – Mobile |            |           | Not Ap | Not Applicable        |  |  |
| start                   |                            |                 |            |           |        |                       |  |  |
| List For Mo             | dification                 | Requested Alrea |            |           |        |                       |  |  |
| List For Mo<br>Exchange | dification<br>Code         | Requested Alrea | Autho Time | Form List |        | Status                |  |  |

Once the Verifier approves the application, it will show status as "E-Sign Pending".

Note: If *rejected*, then click on **EDIT**; rectify the issue and submit. Note that user should authenticate modification with OTP. Also note that it will be submitted as *a new request*.

User needs to click on **Sign PDF** button. It will lead to a signing page. Select declaration (1); Enter Aadhaar number (2); click **Send OTP** (3); Collect OTP from client and **Enter OTP** (4); Click on **Verify OTP** (5). This will complete Application submission process.

| Protea                                                                                                    | Electronic Signature Service                                                                                                    | ,<br>Protean E                                                                                                    | lectronic Signature Service                                                                                                    |
|----------------------------------------------------------------------------------------------------|----------------------------------------------------------------------------------------------------|----------------------------------------------------------------------------------------------------|----------------------------------------------------------------------------------------------------|
| ASP Name<br>Transaction TD                                                                                                    | Way2Wealth Brokers Private Limited<br>IRC w5ion 4225 (2020)04281 33505015                                                                                                    |                                                                                                    |                                                                                                    |
| Date & Time                                                                                                    | 2023-04-28T13:36:12                                                                                                    | ASP Name                                                                                                    | Way2Wealth Brokers Private Limited                                                                                                    |
| vereny authorize Protean eGov Technologies Limit                                                                                                    | ed (Protean) to -                                                                                                    | Date & Time                                                                                                    | 2023-04-28T13:36:12                                                                                                    |
| a my Dadhaar / Virtual ID details (as applicable)                                                                                                    | for the numose of the numose of digitally signing of documents for completion of                                                                                                    | I hereby authorize Protean eGov Technologies Limited                                                                                                    | (Protean) to -                                                                                                    |
| Indextaints system (Addhaa Ibased e-KYC services)<br>motion and ont between solutions of services / 1/<br>system for obtaining my e-KYC through Addhaar base<br>der, Date of Birk and Address) for the purpose of<br>securities market for/with Way2Wealth Brokers Pin<br>understand that Security and confidentiality of pe<br>ured by Protean and the data will be stored by Prot<br>ZID/Aadhaar: | of UIDAI in accordance with the provisions of the Aadhaer (Targeted Delivery of<br>d. 2016 and the alier auties and regulations notified thereunder and for no other<br>or Biometric for authenticating my identity through the Aadhaar Authentication<br>of e-KYC services of UIDAI and use my Photo and Demographic details (Name,<br>the purpose of digitally signing of documents for completion of KYC/KRA/CYYC<br>ate Limited.<br>sonal identity data provided, for the purpose of Aadhaar based authentication is<br>sen till such time as mentioned in guidelines from UIDAI from time to time. | KYC/RRA/CYCC for securities market for/with Viay/Weak<br>Authentication system (Aashara based e-KYC) services of<br>Financial and other Subaides, Benefits and Services) Act,<br>purpose. 2. Authenticate my Aehhaar / Virtual ID through OTF or<br>system for obtaining my eXYC through Anhara based,<br>Gender, Date of Birth and Address) for the purpose of the<br>for securities market for/with Way2Weath Brokers Private<br>a. I understand that Security and confidentiality of person<br>ensured by Protean and the data will be stored by Protean           Enter OTP         4           Successf otp sent on registrate-immoduling and | th Brokers Private Limited and authenticate my identity through the Aadhaa<br>UDAQI in accordance with the provisions of the Aadhaar (Tragetd Delivery o<br>2016 and the allied rules and regulations notified thereunder and for no othe<br>Biometric for authenticating my identity through the Aadhaar Authentication<br>(FVC) services of UDAI and use my Prikot and Demographic delais (Than<br>the purpose of digitally signing of documents for completion of KYC/RRA/CKYC<br>Limited.<br>I all identity data provided, for the purpose of Aadhaar based authentication in<br>bill such time as mentioned in guidelines from UIDAI from time to time. |

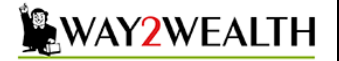

## Contact Details – Email Id :

Select "Contact Details – **Email id** "and click "**Start**".

| New Modific | New Modification Request(fs10111 - ANANTHA RAO NARAYANAPURA SATHYANARAYANA RAO) |                       |  |  |  |  |  |
|-------------|---------------------------------------------------------------------------------|-----------------------|--|--|--|--|--|
|             |                                                                                 |                       |  |  |  |  |  |
|             | Туре                                                                            | Proof Require         |  |  |  |  |  |
|             | Nominee Details                                                                 | PAN copy/Any Id Proof |  |  |  |  |  |
|             | Second Nominee Details                                                          | PAN copy/Any Id Proof |  |  |  |  |  |
|             | Third Nominee Details                                                           | PAN copy/Any Id Proof |  |  |  |  |  |
|             | Contact Details – Email Id                                                      | Not Applicable        |  |  |  |  |  |
|             | Nomination Opted Out                                                            | Not Applicable        |  |  |  |  |  |
|             | Contact Details – Mobile                                                        | Not Applicable        |  |  |  |  |  |
| Start       |                                                                                 |                       |  |  |  |  |  |

Select Modification type - "Trading" or "Depository" and "Submit".

| Select Modification  |
|----------------------|
| TRADING Z DEPOSITORY |
| Submit               |

Enter "Email id". It will send OTP to New email id for Verification.

| Change Email No      |                         |                     |              |         |              |
|----------------------|-------------------------|---------------------|--------------|---------|--------------|
| 1.Email ID           | : ananthraons@gmail.com | suhas.dch@gmail.com | Generate OTP | Similar | <b>⊘</b> ok! |
| 2.Email Id Belong To | :                       | Please Select 🗸     |              |         |              |

Enter the OTP to validate New email id.

| OTP VALIDATION | backoffice.way2wealth.com says |
|----------------|--------------------------------|
| Submit Resend  | >                              |

Select Relationship of email id holder and then click "Generate OTP" authenticate modification request.

Note that *email id modification* OTP will be sent to the existing *Mobile number* of the client.

| KYC Details(FS10111) UCC (CLIENT<br>Change Email No | NAME : ANANTHA RAO NARAYANAPURA SATHYAI | NARAYANA RAO)                                                                                          |                     |         |
|-----------------------------------------------------|-----------------------------------------|----------------------------------------------------------------------------------------------------|---------------------|---------|
| 1.Email ID                                          | : ananthraons@gmail.com                 | suhas.dch@gmail.com                                                                                    | Generate OTP Simila | r 🕜 ok! |
| 2.Email Id Belong To                                |                                         | Please Select       Please Select       SELF       SPOUSE       DEPENDENT CHILD       DEPENDENT PARENT |                     |         |
| OTP VAI<br>OTP Send T<br>EMAIL OTP:                 | IDATION<br>D 9845478004                 | backoffice.way2wealth.com says<br>OTP is verified<br>Now Click Update Button                           |                     |         |
| Submit                                              | Resend                                  | >                                                                                                    | ок                  |         |
|                                                     |                                         |                                                                                                    |                     |         |
|                                                     |                                         |                                                                                                    |                     |         |

## WAY2WEALTH

## Click the **Update** button.

| CLIENT : fs10111                                      | t name : Anantha bao nabayanapida satiiyana | IRAYANA BAQ)        |                      |                |
|-------------------------------------------------------|---------------------------------------------|---------------------|----------------------|----------------|
| Change Email No<br>1.Email ID<br>2.Email Id Belong To | : ananthraons@gmail.com<br>:                | suhas.dch@gmail.com | Generate OTP Similar | ⊙ ok!<br>⊙ oki |
|                                                       |                                             |                     |                      |                |
|                                                       |                                             |                     |                      |                |
|                                                       |                                             |                     |                      |                |
|                                                       |                                             |                     |                      |                |
|                                                       |                                             |                     |                      |                |
|                                                       |                                             | Update Cancel       |                      |                |
| ļ.                                                    |                                             |                     |                      |                |

Head office will verify the application.

Г

To Check status of application, go to Home >> KYC Modification >> Enter Client code >> Click on Select. Once the Verifier approves the application, it will show status as "**E-Sign Pending**".

Note: If *rejected*, then click on **EDIT**; rectify the issue and submit. Note that user should authenticate modification with OTP. Also note that it will be submitted as *a* **new request**.

User needs to click on **Sign PDF** button. It will lead to a signing page. Select declaration (1); Enter Aadhaar number (2); click **Send OTP** (3); Collect OTP from client and **Enter OTP** (4); Click on **Verify OTP** (5). This will complete Application submission process.

| Protean Electronic Signature Service                                                                                                    |                                    | Protean Electronic Signature Service                                                                                                    |                                    |
|----------------------------------------------------------------------------------------------------|------------------------------------|----------------------------------------------------------------------------------------------------|------------------------------------|
| ASP Name                                                                                                    | Way2Wealth Brokers Private Limited |                                                                                                    |                                    |
| Transaction ID                                                                                                    | UKC:eSign:4725:20230428133606915   | ASP Name                                                                                                    | Way2Wealth Brokers Private Limited |
| Date & Time                                                                                                    | 2023-04-28113:36:12                | Transaction ID                                                                                                    | UKC:eSign:4725:20230428133606915   |
| I nerety authorize Protean eGoV Technologies Limited (Protean) to -                                                                                                    |                                    | Date & Time                                                                                                    | 2023-04-28713:36:12                |
| -bse my Aadhaar / Virtual ID details (as applicable) for the purpose of the purpose of digitally signing of documents for completion of                                                                                                    |                                    | I hereby authorize Protean eGov Technologies Limited (Protean) to -                                                                                                    |                                    |
| Initiational and other Subscience, penetric and SerViceS) Lott, 2016 and the allied rules and regulations nomet meteriumed and or for other<br>purpose. 2. Authenticate my Aadhaar / Virtual ID through OTP or Biometric for authenticating my identity through the Aadhaar Authentication<br>system for obtaining my eXrC through Aabhar based eXrC services of UDDLAI and use my Photo and Demographic details (Name,<br>Gender, Date of Birth and Address) for the purpose of digitally signing of documents for completion of KYCI/KRA/CKYC<br>for securities market for/with WaX/Verabili brokes Private Limited. 3. I understand that Security and confidentiality of personal identity data provided, for the purpose of Aadhaar based authentication is<br>ensured by Protean and the data will be stored by Protean till such time as mentioned in guidelines from UIDAI from time to time. |                                    | Authentication system (Aashaar baside AVX services of UUDAI) in accordance with the provisions of the Aashaar (1argieted Delivery of<br>Financial and other Subiolacies, Banelits and Services (Az, 2015 and the alled rules and regulations notified thereunder and for no other<br>purpose.<br>2. Authenticate my Aashaar / Virtual ID through OTP or Biometric for authenticating my identity through the Aashaar Authentication<br>system for obtaining my e-KYC through Aashaar based e-KYC services of UDAI and use my Photo and Demographic dealis (Name,<br>Gender, Date of Birth and Address) for the purpose of the purpose of digitally againing of documents for completion of KYCIRA/QCYC<br>for securities market for/with Wa2(Veshil) Brokers Pirvate Limited.<br>3. Lunderstand that Security and confidentiality of personal identity data provided, for the purpose of Aadhaar based authentication is<br>ensured by Protean and the data will be stored by Protean till such time as mentioned in guidelines from UIDAI from time to time. |                                    |
| ID/Aadhaar:<br><u>2</u><br><u>c Here to generate Victual ID.</u><br><u>mload Instructions</u> to <del>Service Victual ID</del> in lieu of Ac                                                                                                    | cance                              | Enter OTP                                                                                                    |                                    |